## 附件一:选课流程

## 选课流程

1. 好大学在线选课系统:

http://Mooc.sjtu.edu.cn/SummerElect

2. 用户登录

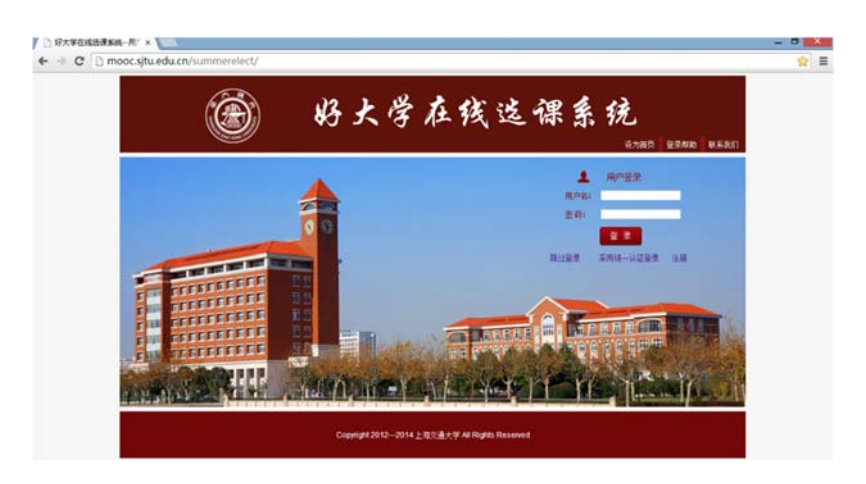

a) 部分上海市高校的学生,请选择"统一认证登录":

b) 其他学生, 请选择"注册"或直接登录。

3. 学生个人信息:

为保证学生选课、修课过程的正常进行,请所有学生提供完整的 个人信息。

4. 学生选课操作

a)进入选课系统后,点击左侧导览"我要选课",浏览课程,点击课程右侧的"选课"/"退课"实施选课/退课操作("退课"操作,仅在选课开放期间可用);

| <b>E</b> 44               | ● 在线这课系统 |               |                                                     |              |                      | O Log of           |           |          |                   |  |
|---------------------------|----------|---------------|-----------------------------------------------------|--------------|----------------------|--------------------|-----------|----------|-------------------|--|
| 总成在所在的位置。 首页Home >        | 代亚法律 Se  | lect courses  |                                                     |              |                      |                    |           |          |                   |  |
| 张三<br>zhangsandtomail.com | an co    | TESB<br>Come  | 简文书<br>English Name                                 | ¥9<br>Credit | fi d this<br>Teacher | HEVO<br>University | 型 古角<br>文 | 46+<br>6 | Eff.<br>Operation |  |
|                           | M001     | 中医药用中华传统文化    | Traditional Chinese Medicine<br>and Chinese Culture | 2            | F.mil                | 上海交通<br>大学         | 15        | 经大学      | 透识                |  |
| CO CONTR                  | M002     | 油与社会          | Law and Society                                     | 2            | #2#                  | 上观交通<br>大学         | ×         | 彩大学      | 选课                |  |
| ■ 照片信息                    | M003     | 粒子世界探險        |                                                     | 2            | 605                  | 上观交通<br>大学         | z         | 经大学      | 远课                |  |
| Photo information         | M004     | # <b>7</b> 28 | The Journey of Mathematics                          | 2            | 王紹介                  | 上現交通<br>大学         | π         | 后大学      | 透课                |  |
| Sign up for this course   | M005     | 补子兵法司企业经营     |                                                     | 2            | 成年代                  | 耕竹交通<br>大学         | 7         | 好大学      | 透課                |  |
|                           | 58005    | 唐诗宋词人文解读      | Appreciation of Tang and Song<br>Poetry             | 2            | 甲酰化                  | 上現交通<br>大学         |           | 好大学      | 18a               |  |
|                           | M007     | 操合数律理论与方法     |                                                     | 2            | RRA                  | 上现交通<br>大学         | π         | 后大学      | 透訊                |  |
| 减上他的D+                    | MODE     | 做成化学世界一部的基础   |                                                     | 2            | 0.5.0                | anza.              |           | 好大学      | 15 (R             |  |

- b) 目前,每位学生可选课程数为不超过三门。
- c) 浏览已选课程

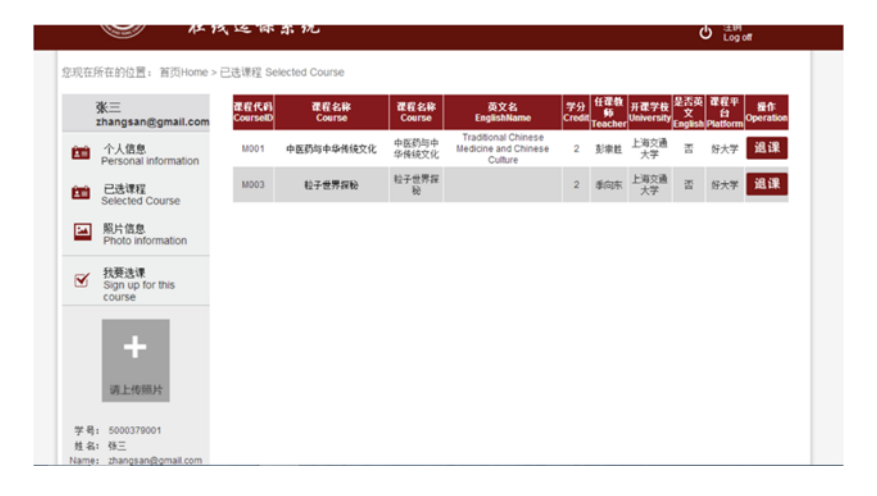